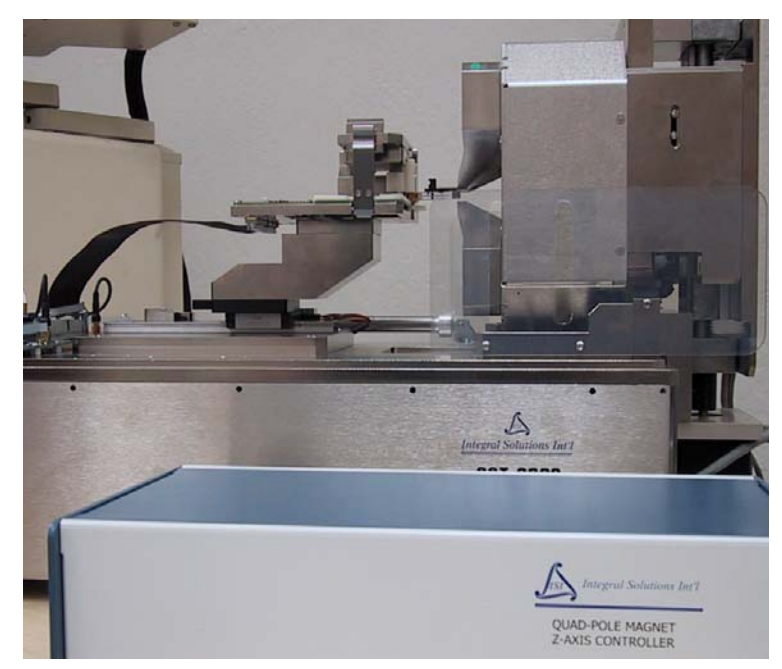

# Quad-Pole Magnet Actuator User's Manual Integral Solutions Int'l – Version 1.1.3 –

# June 11, 2010

Copyright ©2010 Integral Solutions Int'l All rights reserved Integral Solutions Int'l 3000 Olcott St Santa Clara, CA 95054

Phone: (408) 653-0300 Fax: (408) 653-0309 Web: <u>http://www.us-isi.com/</u> E-mail: <u>isi@us-isi.com</u>

While every effort has been made to verify the accuracy of the information contained in this publication, this publication may contain technical and/or typographical errors. Please contact Integral Solutions Int'l to report any errors in this publication.

# Contents

| 1  | BASIC OPERATION            | 3 |
|----|----------------------------|---|
| 1  | DATA FILES                 | 5 |
| 1. | RELATED DOCUMENTATION      | 5 |
| 2  | INSTALLATION               | 7 |
| 2. | REOUIREMENTS               | 7 |
| 2. | ARRIVAL CHECKLIST          | 7 |
| 2. | CONNECTIONS                | 7 |
| 2. | CONFIGURING SOFTWARE       | 3 |
| 3  | ALIGNMENT & CALIBRATION    | ) |
| 3. | X ALIGNMENT                | ) |
| 3. | Y ALIGNMENT                | ) |
| 3. | Z LIMIT SENSORS ADJUSTMENT | l |
| 3. | ZERO POSITION CALIBRATION  | 2 |
| 4  | USER MENU13                | 3 |
| 4. | PROGRAM SELECTION          | 3 |
| 4. | MANUAL MOVES               | 1 |
| 4. | ZERO POINT CALIBRATION14   | 1 |
| 4. | COMPUTER SETTINGS          | ł |
| 5  | DIAGNOSTICS MENU15         | 5 |
| 5. | EEPROM                     | 5 |
| 5. | DIAGNOSTICS PANE           | 5 |
| 6  | LIMITED WARRANTY12         | 7 |
| 6. | LIMITED WARRANTY           | 7 |
| 6. | OTHER LIMITS               | 1 |
| 6. | EXCLUSIVE OBLIGATION1      | 7 |
| 6. | OTHER STATEMENTS           | 7 |
| 6. | ENTIRE OBLIGATION1         | 1 |

# **1** Basic Operation

The quad-pole magnet actuator is an option for the QST-2002 and quad-pole HGA magnet designed for HSA testing. Since the uniform field on the quad-pole magnet is much smaller than standard transverse magnet – it cannot include all heads on the headstack. This option, when enabled, will move the magnet up and down on head change in Quasi97.

Once set up the magnet actuator will operate in the background and no special actions need to be taken by the user. Simply select a different head and the magnet will move to the right place. During production test, Quasi97 iterates through all the heads on the headstack and will automatically move the magnet to the appropriate location.

Note that before starting the software, the quad-pole z-axis controller should be turned on and connected to both the motor and the serial port. How to address the controller (COM port number and address, as well as the location of the program database are saved on the PC, so follow installation instructions to set those.

| 🖾 Selected Add-In Modules                                    |       | <u>- 0 ×</u> |             |
|--------------------------------------------------------------|-------|--------------|-------------|
| Module<br>NoiseApp.Application<br>MagnetActuator.Application | Setup | Enable<br>V  | Insert Item |
|                                                              |       |              | Append Item |
|                                                              |       |              | Remove Item |

Figure 1-1 – Add-Ins Selection

To enable magnet actuator option, open Quasi97, go to Add-Ins $\rightarrow$ Selected Modules, add new item in the table, then type in "MagnetActuator.Application" and enable it. The magnet actuator module will detect the hardware option, then find reverse limit switch on the stage (move the magnet up!), then will move 0.5mm off the limit switch sensor.

Magnet Actuator menu option will then be available through Add-Ins $\rightarrow$ Peripherals

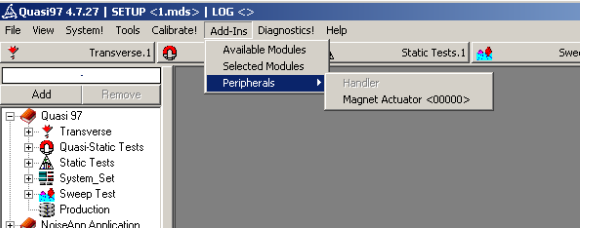

#### Figure 1-2 – Peripherals

Each Quasi97 MDS file will store the name of the HSA program. This is independent settings from the preamp chip selection in the system menu, which allows reusing the same Z position sets for different preamp chips. The HSA program is selected in the Magnet Actuator main menu.

|   | 😹 Magnet Actuator <000 | 00> Settings   |                                               |                                                     |
|---|------------------------|----------------|-----------------------------------------------|-----------------------------------------------------|
|   | Diagnostics            |                |                                               |                                                     |
| Г | Program Selection      |                | - Manual Moves                                |                                                     |
|   | Default                | 🔲 Edit Program | Hardware Status                               | Limits                                              |
|   | HSA Prog1              | HSA Prog1      | Step 100                                      |                                                     |
|   |                        | Heads 2 Change | Current Position 0                            | I z+                                                |
|   |                        | Hd Position    | Find Home                                     |                                                     |
|   |                        | ▶ 0 ·1000      | Move to Zero                                  | ¥_                                                  |
|   |                        |                | Zero Position Calibration                     |                                                     |
|   |                        |                |                                               | Set Zero Position                                   |
|   |                        |                | Computer Settings                             |                                                     |
|   |                        |                | Port # 1 💌                                    | Save Settings (INI)                                 |
|   |                        | Set Position   | Actuator Address 1                            |                                                     |
|   | Remove                 | Move To        | Browse for DB C:\Program F<br>Int'I\Side Fiel | Files\Integral Solutions<br>Id\MagnetActuatorDB.xml |

Figure 1-3 – HSA program Selection

Each program contains a table with two columns and a row for each head. The first column has the head number, which corresponds to the head selection in the Quasi97. The second column is the Z position for that head in micrometers. All testers should be calibrated such that absolute Z position of 0 corresponds to the same location of the magnet with respect to the headstack. This allows reusing the same central program database on all testers. Refer to the calibration section of this manual on to calibrate the Zero Position.

User can add and remove programs from Magnet Actuator menu. To select a program, simply click on the name in the program selection list. This selection will be saved with the Quasi97 MDS setup file. To modify the program, select the program on the list first, then click on "Edit" checkbox, then use "Set Position" and manual moves buttons to populate the table. After doing all modifications to the selected program, click "Save" button (blue diskette in the Program Selection pane).

#### 1.1 Data Files

The magnet actuator option will store the name of the selected program in Quasi97 MDS file. The name of the program refers to a set of positions defined in another database (by default "*MagnetActuatorDB.xml*", located in the C:\Program Files\Integral Solutions Int'l\Side Field). This database is in xml format and can easily be edited by the user separately, by any text editing application.

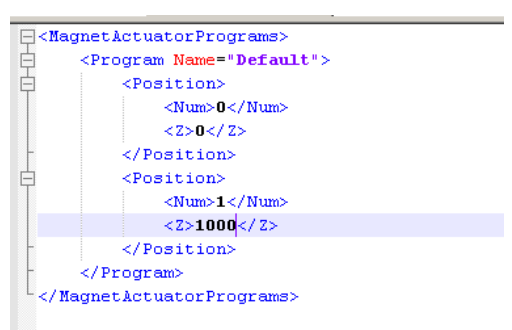

#### Figure 1-4 – Editing the MagnetActuatorDB.xml

User can also switch to using centralized database file on the network. To do this, create the file on the network (or copy existing magnetactuatordb.xml), then on the tester PC, click on "Browse for DB" button in the Magnet Actuator user menu, and select the file on the network. Once the file is loaded, you should see all of the programs in the program selection list. Next Click "Save Settings (INI)" button, so that the program will load this file automatically next time it starts.

The *MagnetActuator.INI* contains the settings necessary to communicate to the Z-axis controller box. The file is located in the same folder as the magnetActuator.dll (by default C:\Program Files\Integral Solutions Int'l\Side Field). This file also contains the path to the program database file (magnetactuatorDB.xml). The following screenshot is an example of INI file contents.

| Database=C:\Documents\Projects\MagnetActuator\MagnetActuatorDB.xml |  |
|--------------------------------------------------------------------|--|
| 1]                                                                 |  |
| Number=4                                                           |  |
| ess=1                                                              |  |
|                                                                    |  |
|                                                                    |  |
|                                                                    |  |
|                                                                    |  |

#### Figure 1-5 – MagnetActuator.INI file contents

Some of the motor settings, as well as the serial number of the option and the Zero Position are stored in the **EEPROM** in the Quad-Pole Z-Axis Controller module. This means that computer can be substituted and Zero Point position does not need to be recalibrated. To view these settings click on "Diagnostics" menu, and type in the password "Quasi97". Refer to the diagnostics menu section of this manual for more information.

| Quasi97 Software<br>User's Manual     | Contains detailed description of all menus in Quasi97 software,<br>along with procedures on how to set up test parameters, log data,<br>and run the QST in production and engineering modes. |
|---------------------------------------|----------------------------------------------------------------------------------------------------|
| QST External Modules<br>User's Manual | Description of additional tests provided with the QST and Quasi97 software.                                                                                                    |
| Quad-Pole Magnet<br>Option.pdf        | Contains specific on the operation of the quad-pole magnet.                                                                                                    |

# 1.2 Related Documentation

# 2 Installation

#### 2.1 Requirements

- 115VAC
- 1 USB port on the PC
- QST-2002

#### 2.2 Arrival Checklist

- 1. Check that the magnet actuator stage with the motor is included in the package (if shipped together with quad-pole magnet option the magnet will be attached to the actuator).
- 2. Check that USB and AC power cables for the Z-Axis Controller are included in the package.

#### 2.3 Connections

#### Z-Axis Controller

| USB      | To computer (digital IO) |
|----------|--------------------------|
| SubD-15  | To the motor             |
| AC Power | To 115VAC power outlet   |

## 2.4 Configuring Software

- 1. Install Quad-Pole Magnet Actuator option software. (This is separate installation from Quasi97)
- 2. Plug in the USB cable to the computer. When prompted to install driver, point device manager to c:\Program Files\Integral Solutions Int'l\Side Field\ USB485 Driver. If no prompt appears after plugging in the USB from the Z-axis controller box, go to Control Panel→System→Hardware→Device Manager, find a device with the exclamation point, right click and select "Update Driver". Then show it to the USB485 folder. After driver is finished, you will see additional COM port in the device manager note the com port number.
- 3. Start Quasi97, open any MDS setup file, go to Add-Ins→Selected modules and add "MagnetActuator.Application". Then close the menu. You may encounter errors during this step.
- 4. Go to Add-Ins→Peripherals→Magnet Actuator. In the lower right corner of the menu, select appropriate COM port (from Step #2). Then click "Save Settings (INI)" button.

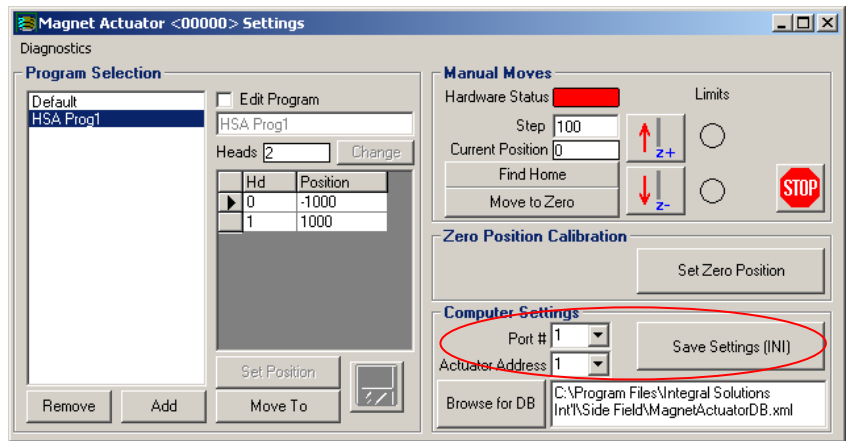

Figure 2-1 – COM Port Selection

- 5. Reopen the same setup file, and when prompted click "Yes" to save changes.
- 6. Check the Magnet Actuator menu and ensure that "Hardware Flag" is not red.
- 7. By default the software will refer to the MagnetActuatorDB.xml file located in the same folder as the magnetactuator.dll. However, if desired, user can set up the software such that it looks up the program from centralized network location. To do this in the Magnet Actuator menu, click "Brows for DB" and select the xml file on the network. Once finished, click "Save Settings (INI)" button.

# 3 Alignment & Calibration

### 3.1 X Alignment

If this option replaces standard (transverse) magnet, then user must mount a special adaptor on the carriage, because the location of the poles on the 4-pole magnet is further away.

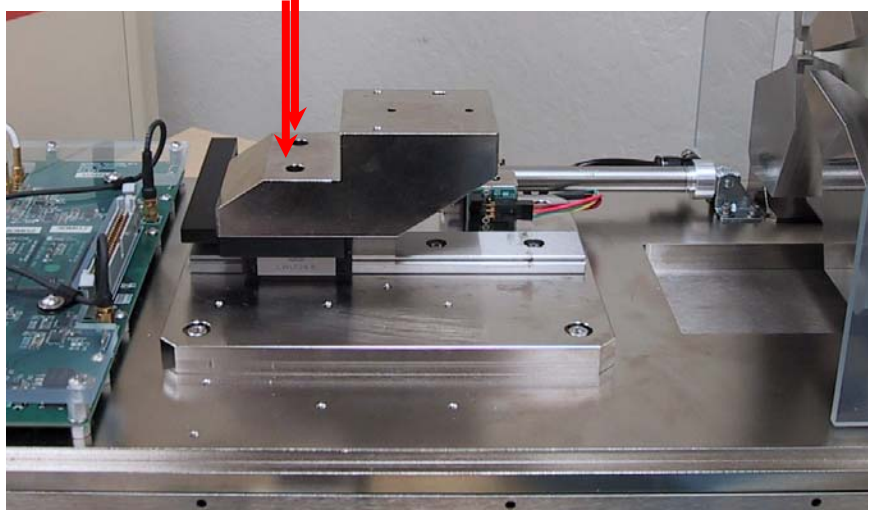

Figure 3-1 – Tooling Adaptor for the Quad-Pole Magnet

For different length headstacks (distance from the pin to the head), user needs to readjust the hard stop on QST-2002, such that the heads come inside the pole area.

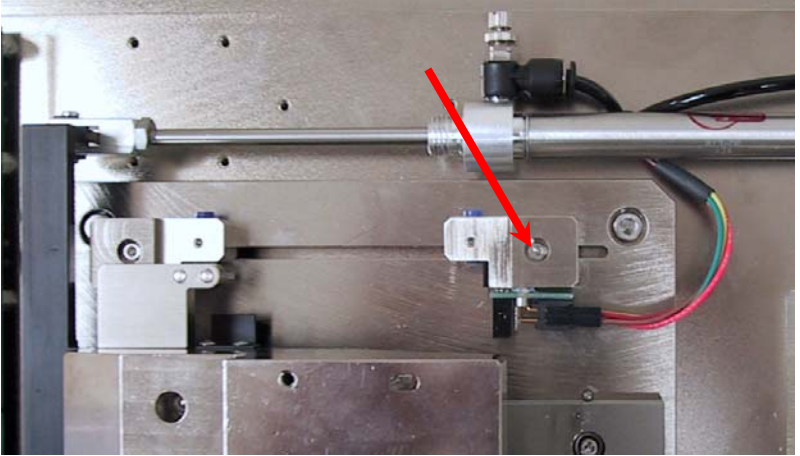

Figure 3-2 – X Alignment

#### 3.2 Y Alignment

The Y position of the headstack may also differ for different program. To adjust it, use the 4 screws holding the quad-pole stage on the qst-2002 base plate. When properly adjusted, the heads will be right in the center of the magnet gap.

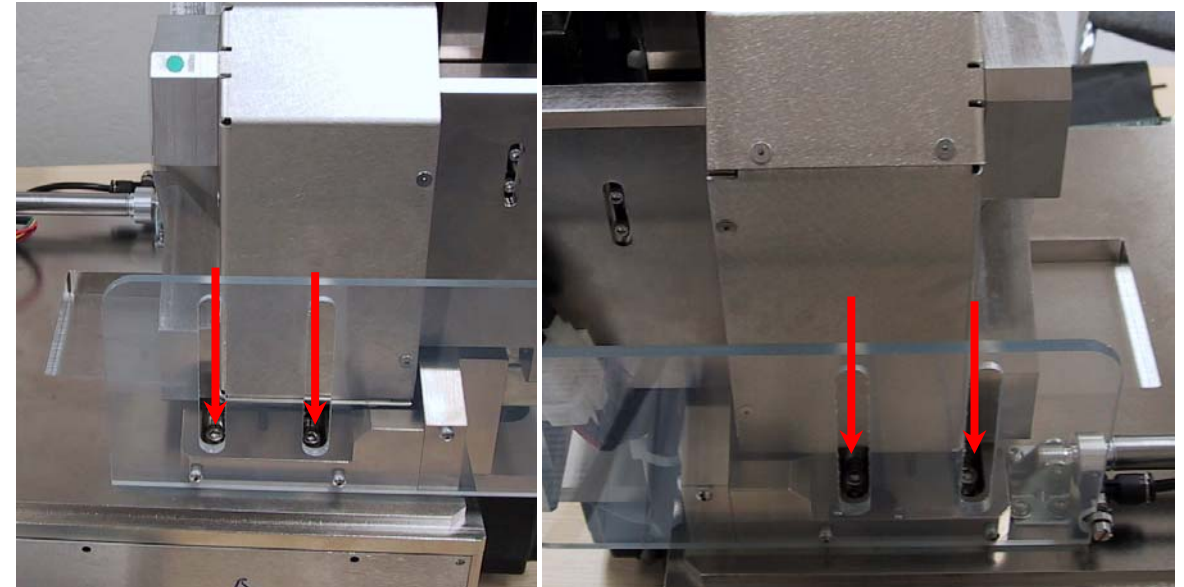

Figure 3-3 – Y Alignment (front and back)

#### 3.3 Z Limit Sensors Adjustment

The limit sensors are used to stop the stage before it runs out of stroke. The top (reverse) limit sensor is also used for homing. When changing the reverse limit sensor position, user needs to redo the Zero position calibration.

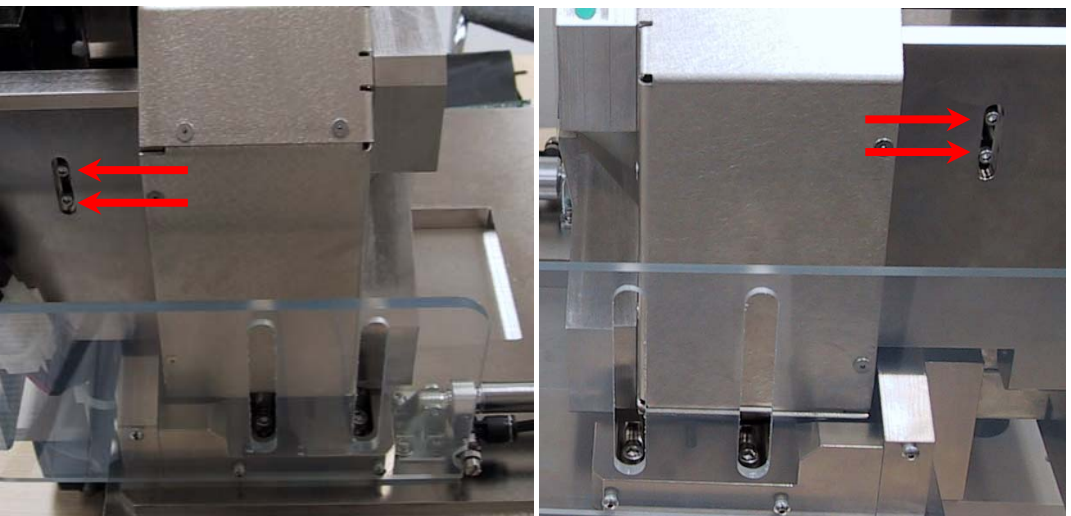

Figure 3-4 – Z limit sensors adjustment

The limit sensor indicators are located on the main menu, next to the Z+Z- arrow buttons. To adjust these, loosen the screws on the limit sensor flag as shown on the picture above and manually move the stage to the end of the stroke (at least 0.5mm shy of the stage reaching the end). Then secure the limit sensor flag at the point where the limit indicator just turns on. The limit has small hysteresis, so slowly move the flag from "OFF" to "ON", and only at that point secure it.

As verification, move 1000um away from the limit and then back and ensure that limit activates first (before reaching the end of the stage).

#### 3.4 Zero Position Calibration

When the software starts, it will find home (reverse limit sensor). However the position of this limit is not precise enough to be able to reuse the same sets of positions across several testers. In order to enable using the same positions across several testers, the magnet actuator option has a setting called "Zero Position". This is a calibration parameter, which is set by mounting 0.25inch bar on 0.5inch spacer, and centering the magnet such that the bar is in the center of the magnet gap.

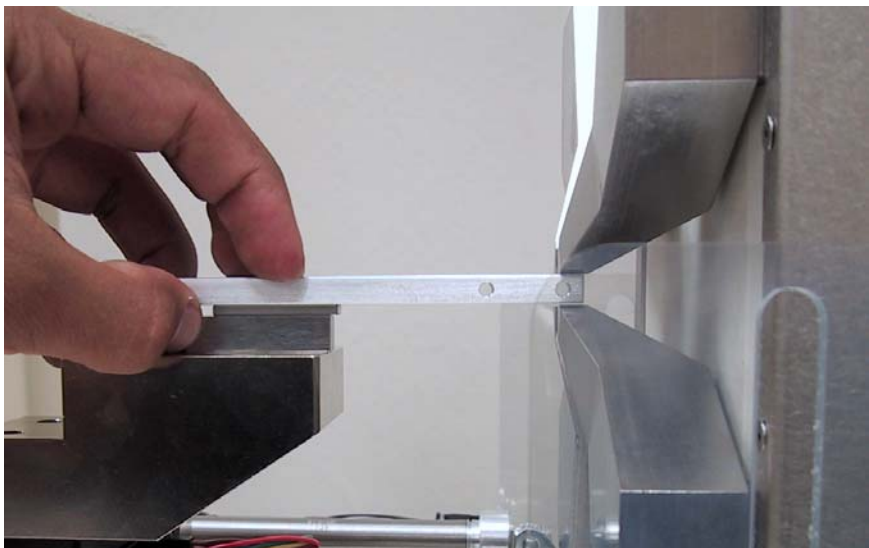

Figure 3-5 - Zero Position Calibration

Mount the bar as shown in the picture above and then use the manual move Z+ and Zbuttons to move the magnet such that the bar is in the center of the gap. At that point click on "Set Zero Position". You will notice that the position counter would show 0 at that point.

| 😂 Magnet Actuator <000 | 000> Settings                      |                                               | _ 🗆 🗙                                             |
|------------------------|------------------------------------|-----------------------------------------------|---------------------------------------------------|
| Diagnostics            |                                    |                                               |                                                   |
| Program Selection      |                                    | Manual Moves                                  |                                                   |
| Default                | 🔲 Edit Program                     | Hardware Status                               | Limits                                            |
| HSA Prog1              | HSA Prog1<br>Heads 2 Change        | Step 100<br>Current Position 0                | ↑   _                                             |
|                        | Hd Position<br>▶ 0 -1000<br>1 1000 | Find Home<br>Move to Zero                     | ↓, ○ 💿                                            |
|                        |                                    | Zero Position Calibration                     |                                                   |
|                        |                                    |                                               | Set Zero Position                                 |
|                        |                                    | Computer Settings                             |                                                   |
|                        |                                    | Port # 1 💌                                    | Save Settings (INI)                               |
|                        | Set Position                       | Actuator Address 1                            |                                                   |
| Remove Add             | Move To                            | Browse for DB C:\Program F<br>Int'l\Side Fiel | ïles∖Integral Solutions<br>d∖MagnetActuatorDB.xml |

Figure 3-6 – Zero Position Alignment

# 4 User Menu

Magnet Actuator user menu (or main menu) is accessible through Add-Ins->Peripherals->Magnet Actuator  $\langle SN \rangle$ . This menu is for selecting the HSA program for the currently open MDS setup file, and can be used for setting up different programs or for manual moves.

| 😹 Magnet Actuator <00000> Settings                 |                                                                                                    |
|----------------------------------------------------|----------------------------------------------------------------------------------------------------|
| Diagnostics                                        |                                                                                                    |
| Program Selection Default HSA Prog1 Heads 2 Change | Hardware Status                                                                                                    |
| Hd Position<br>▶ 0 -1000<br>1 1000                 | Move to Zero     J     Supplementation       Zero Position Calibration     Set Zero Position                                                                                       |
| Set Position       Remove     Add       Move To    | Computer Settings         Port # 1          Actuator Address         1          Browse for DB         C:\Program Files\Integral Solutions<br>Int'l\Side Field\MagnetActuatorDB.xml |

Figure 4-1 – Magnet Actuator User Menu

### 4.1 Program Selection

| Program List           | Use to select a program for the currently opened MDS setup file.<br>Also use this if you need to edit the program.                                                                                                    |
|------------------------|----------------------------------------------------------------------------------------------------|
| "Edit Program"         | Will enable the controls so that user can edit currently selected<br>program. User can then change the name of the program through<br>the textbox just below the "Edit Program" checkbox. Once finished<br>editing the program, click on "Save" button. |
| Heads                  | This shows how many head positions are set up in this program (or<br>how many rows there are in the table). To change number of heads,<br>click "Change" button next to it.                                                                             |
| Head Position<br>table | The first column shows the head number and the second the position in um. The cursor on the left side of the table allows you to see which positions you are currently modifying (for set position, or move To buttons.                                 |
| Set Position           | Will set the position to be whatever the current position of the Z stage is, for the currently selected row in the Head Position Table.                                                                                                    |
| Move To                | Will move to the position shown in the selected row in the Head Position Table.                                                                                                    |
| Save Button            | Will save the program and uncheck the "Edit" checkbox.                                                                                                    |
| Add                    | Will ask user to type in a new name for the program, then add a copy of the currently selected program with a new name.                                                                                                    |
| Remove                 | Will remove the currently selected program from the database.                                                                                                    |

## 4.2 Manual Moves

| Hardware Status  | If this square is gray, then hardware is operating normally. Red<br>indicates that hardware is either not detected, or failed at some<br>point. The software can detect power off conditions, so if the power<br>was interrupted, the software needs to be restarted. To do this,<br>simply reopen the MDS file in Quasi97. |
|------------------|----------------------------------------------------------------------------------------------------|
| Step             | The jog step in um to use when clicking on the "Z+" and "Z-" buttons.                                                                                                    |
| Current Position | This is normalized position of the Z stage, in um. Note that this is based on the Zero Position setting.                                                                                                    |
| Find Home        | Will move the stage all the way to the top limit and then back 0.5mm. There is no need to do this, unless the motor coupling slips or the motor missteps (due to low power or obstacle in the travel path).                                                                                                    |
| Move To Zero     | Moves the stage to Zero Point position.                                                                                                    |
| Z+               | Will move the magnet UP the amount indicated in the "Step" textbox. Will not move if the top limit sensor is ON.                                                                                                    |
| Z-               | Will move the magnet DOWN the amount indicated in the "Step" textbox. Will not move if the bottom limit sensor is ON.                                                                                                    |
| STOP             | Will cancel any "Move" commands in progress (such as if homing cannot be completed).                                                                                                    |
| Limits           | In real time shows the status of limit sensors. Use these to adjust the limit sensor positions.                                                                                                    |

#### 4.3 Zero Point Calibration

| Set Zero Point | Click this button only after you align the magnet with the stage (as indicated in earlier sections of this manual). |
|----------------|----------------------------------------------------------------------------------------------------|
|----------------|----------------------------------------------------------------------------------------------------|

# 4.4 Computer Settings

These pane contains are the settings saved on the computer, in the magnetactuator.ini file.

| Port #              | This is the COM port number, where to look for Z axis controller.           |
|---------------------|-----------------------------------------------------------------------------|
| Actuator Address    | The address should be set to 1.                                             |
| Browse for DB       | Allows user to select a different XML database for looking up HSA programs. |
| Save Settings (INI) | Saves the settings in this pane to the magnetactuator.ini file.             |

# **5** Diagnostics Menu

Diagnostics menu is accessible from the User Menu (top left corner). It contains some motor parameters, as well as zero position and some tests useful for troubleshooting problems with the equipment.

| P Magnet Actuator Diagnostics |                   |                 |                       |
|-------------------------------|-------------------|-----------------|-----------------------|
| Diagnostics                   | EEPROM            |                 |                       |
| Connect                       | Act               | uator Parameter | s                     |
| Disconnect                    | Name              | Write           | Read                  |
|                               | Running Current   | 30              |                       |
| &                             | Holding Current   | 10              |                       |
| SEND                          | Micro Stepping J  | 256             |                       |
|                               | 0 Value           | 1500            |                       |
| 🔽 Track COM                   | Serial Number     | 0000            |                       |
| From To Delay (mS)            | EEPROM Version    | 1               |                       |
| Task Davidavina lo            | Velocity          | 305175          |                       |
|                               | Acceleration      | 6103500         |                       |
| Abort 📃 Random                | Home Velocity     | 305175          |                       |
|                               | Home Acceleration | 6103500         |                       |
| Lanore OST Events             | Steps / um        | 2000            | - crror messages      |
| I Ignore do l'Events          | Zero Position     | 0               | 🖃 🖃 [13:45:05] Quae   |
|                               |                   |                 | [13:45:0              |
|                               |                   |                 | [13:45:0              |
|                               | Cop               | by Read to Wr   | 🗄 [13:45:08] Magi     |
|                               |                   |                 | [13:45:0              |
|                               | Write Re          | ad INI B        |                       |
|                               | <u></u>           |                 | The program HSA Prog1 |

Figure 5-1 - Diagnostics Menu

#### 5.1 EEPROM

These pane contains are the settings saved on the computer, in the magnetactuator.ini file.

| Running Current   | The current in % to be applied during the move. [100]                                                                                                    |  |
|-------------------|----------------------------------------------------------------------------------------------------|--|
| Holding Current   | The current in % to be applied when the motor is idle [10]                                                                                               |  |
| Micro Stepping J  | The number of micro-steps in a full step. [32]                                                                                                    |  |
| O Value           | The parameter that helps to reduce audible motor oscillations. [1480]                                                                                    |  |
| Serial Number     | The serial number of the option. [0000]                                                                                                    |  |
| EEPROM Version    | The software version that was used to program the eeprom. Older software versions will recognize bigger number and will not run with newer settings. [1] |  |
| Velocity          | Velocity in uSteps/Sec. [100000]                                                                                                    |  |
| Home Velocity     | Velocity used during homing in uSteps/Sec. [100000]                                                                                                    |  |
| Acceleration      | Acceleration used during normal moves. (This setting multiplied by 6000 will give uSteps/Sec2 acceleration). <b>[100]</b>                                |  |
| Home Acceleration | Acceleration used during homing. (This setting multiplied by 6000 will give uSteps/Sec2 acceleration). [100]                                             |  |
| Steps / um        | The conversion factor from steps to um. [3.2]                                                                                                    |  |
| Zero Position     | The zero position setting (in um) [0]                                                                                                    |  |

| Write                 | Stores the values (that are in the "Write" column) to the EEPROM and applies them.                                                                             |
|-----------------------|----------------------------------------------------------------------------------------------------|
| Read                  | Restores the values to the "Read" column, but does not apply them.                                                                                             |
| Copy Read To<br>Write | Copies the values from read column to the write column, but does not apply them.                                                                               |
| INI Backup            | Backs up the eeprom contents (write column) to the<br>"\\EEPROMS\MagnetActEEPROM.ini".                                                                         |
| INI Restore           | Restores the values from the INI file and puts them into the "Read" column. Use "Copy Read to Write" and then "Write EEPROM" to save and apply these settings. |

# 5.2 Diagnostics Pane

The status of these controls is not saved anywhere; they only apply while the software is running.

| Connect           | Connects to the z-axis controller through the enable COM port.                                                                                     |
|-------------------|----------------------------------------------------------------------------------------------------|
| Disconnect        | Disconnects from the COM port                                                                                                    |
| SEND              | Will send the command to the controller (shown above in the text box). Do not include the addressing ("/1"), as it will be appended automatically. |
| Track COM         | Will trace the communication on the COM port and put the contents<br>in the list box besides it. To clear the textbox, double-click on it.         |
| Test Positioning  | Will start the test that will move from Point A to Point B, then wait, then move back and wait.                                                    |
| Random            | Instead of moving to "From" and "To", will move to some random position between these two points.                                                  |
| Abort             | Aborts the test positioning algorithm.                                                                                                    |
| Ignore QST Events | Will ignore the Head Select event (will not move the magnet when user selects different head).                                                     |

# 6 Limited Warranty

Integral Solutions Int'l, a California Corporation, having its principal place of business at 3000 Olcott St, Santa Clara, CA 95054 ("Manufacturer") warrants its Quasi-Static Tester model QST-2002 products (the "Products") as follows:

#### 6.1 Limited Warranty

Manufacturer warrants that the Products sold hereunder will be free from defects in material and workmanship for a period of six (6) months from the date of purchase. If the Products do not conform to this Limited Warranty during the warranty period (as herein above specified), Buyer shall notify Manufacturer in writing of the claimed defects and demonstrate to Manufacturer satisfaction that said defects are covered by this Limited Warranty. If the defects are properly reported to Manufacturer within the warranty period, and the defects are of such type and nature as to be covered by this warranty, Manufacturer shall, at its own expense, furnish replacement Products or, at Manufacturer's option, replacement parts for the defective Products. Shipping and installation of the replacement Products or replacement parts shall be at Buyer's expense.

#### 6.2 Other Limits

THE FOREGOING IS IN LIEU OF ALL OTHER WARRANTIES, EXPRESS OR IMPLIED, INCLUDING BUT NOT LIMITED TO THE IMPLIED WARRANTIES OF MERCHANTABILITY AND FITNESS FOR A PARTICULAR PURPOSE. Manufacturer does not warrant against damages or defects arising out of improper or abnormal use of handling of the Products; against defects or damages arising from improper installation (where installation is by persons other than Manufacturer), against defects in products or components not manufactured by Manufacturer, or against damages resulting from such non-Manufacturer made products or components. Manufacturer passes on to Buyer the warranty it received (if any) from the maker thereof of such non-Manufacturer made products or components. This warranty also does not apply to Products upon which repairs have been affected or attempted by persons other than pursuant to written authorization by Manufacturer.

#### 6.3 Exclusive Obligation

THIS WARRANTY IS EXCLUSIVE. The sole and exclusive obligation of Manufacturer shall be to repair or replace the defective Products in the manner and for the period provided above. Manufacturer shall not have any other obligation with respect to the Products or any part thereof, whether based on contract, tort, strict liability or otherwise. Under no circumstances, whether based on this Limited Warranty or otherwise, shall Manufacturer be liable for incidental, special, or consequential damages.

#### 6.4 Other Statements

Manufacturer's employees or representatives' ORAL OR OTHER WRITTEN STATEMENTS DO NOT CONSTITUTE WARRANTIES, shall not be relied upon by Buyer, and are not a part of the contract for sale or this limited warranty.

#### 6.5 Entire Obligation

This Limited Warranty states the entire obligation of Manufacturer with respect to the Products. If any part of this Limited Warranty is determined to be void or illegal, the remainder shall remain in full force and effect.